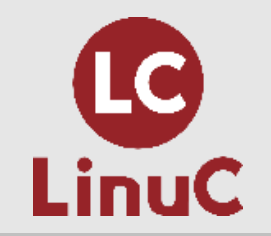

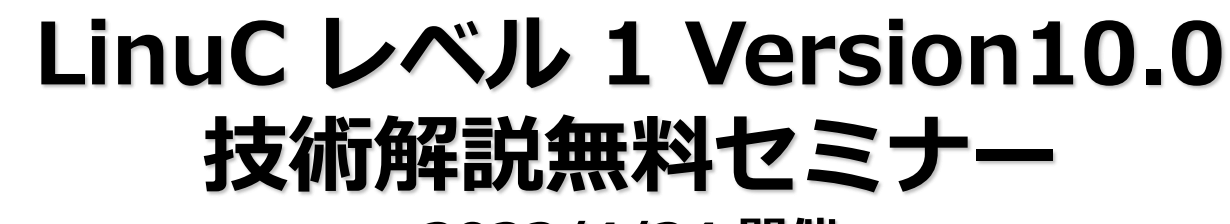

2022/4/24 開催

サーバープロセスの動作確認 ~実際の現場で求められる技術を紹介~

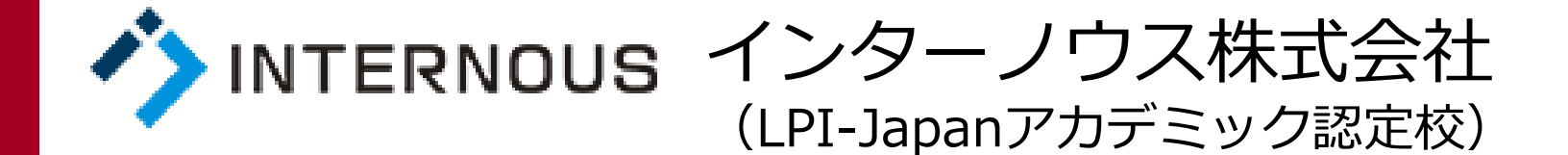

竹本 季史

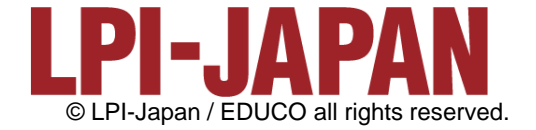

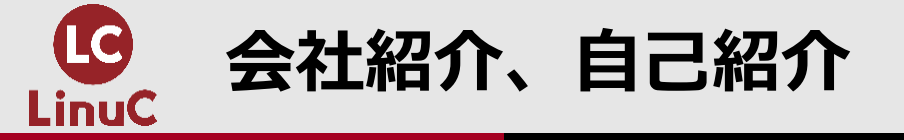

# ■会社紹介:インターノウス株式会社

- ●人材紹介サービス、人材派遣/SESサービス、IT未経験者の教育及び就職支援 サービス、法人研修サービス
- ●未経験からインフラエンジニアやプログラマーになりたい方へ、無料で研修と 就職支援サービスを行っています。 <u>https://engineercollege.jp/lp/</u>

# ■自己紹介:竹本 季史(たけもと ときふみ)

- ●IT業界で約10年間勤務後、インターノウス株式会社エンジニアカレッジ講師。
- ●これまで約800人を未経験者からエンジニアに養成。Linuxサーバー(メール、 OpenSSH、シェルスクリプト、DB、監視、演習)を担当。
- ●LinuCレベル1バージョン10.0の差分教材で「仮想マシン・コンテナの概念と利用」を執筆。

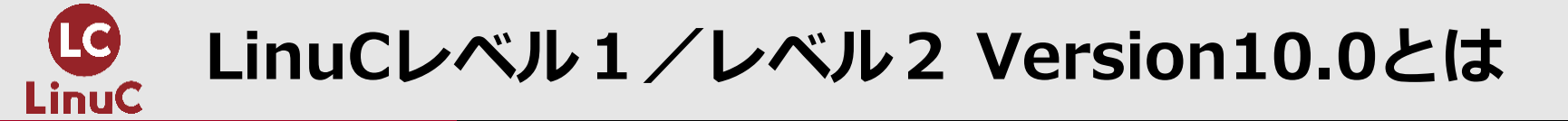

# LinuCとは

クラウド時代の即戦力エンジニアであることを証明するLinux技術者認定

- √現場で「今」求められている新しい技術要素に対応
  - オンプレミス/仮想化・コンテナを問わず様々な環境下でのサーバー構築
  - 他社とのコラボレーションの前提となるオープンソースへの理解
  - システムの多様化に対応できるアーキテクチャへの知見
- ✓全面的に見直した「今」身につけておくべき技術範囲を網羅 今となっては使わない技術やコマンドの削除、アップデート、新領域の取り込み
- ✓Linuxの範疇だけにとどまらない領域までカバー
   セキュリティや監視など、ITエンジニアであれば必須の領域もカバー

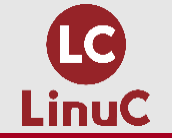

#### クラウドを活用できるITエンジニアに必須の技術がまとまっている

#### AWSなどの パブリッククラウドを 活用するための技術

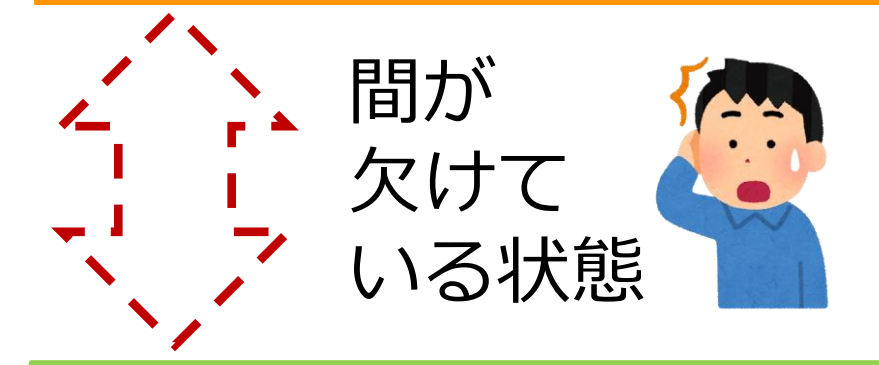

オンプレミスの サーバーサイドLinux技術 AWSなどの パブリッククラウドを 活用するための技術

仮想マシン/コンテナ技術、 クラウドセキュリティ、 アーキテクチャ、ほか

オンプレミスの サーバーサイドLinux技術

【今まで/その他】

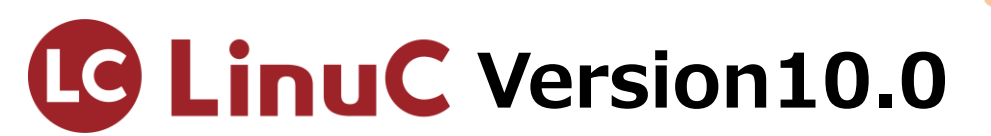

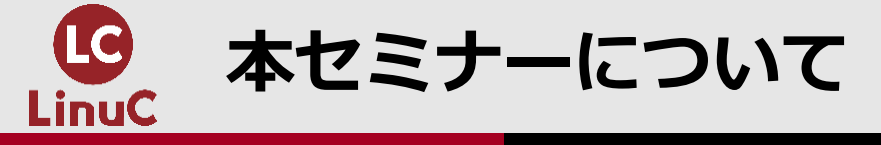

#### ●本セミナーは「実際の現場で求められる技術の紹介」の3回目となります。

#### ●今回のテーマはサーバープロセスの動作確認です。

●前半では、プロセスの動作をLinuCレベル1のコマンドを使って解説します。 またサーバープロセスの特徴について学びます。

●後半では、検証を通じてサーバープロセスの動作確認を行っていきます。

●本セミナーではCentOS7.9の最小限のパッケージを使用します。

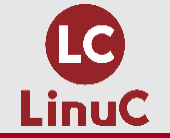

•

# 本セミナーに該当するLinuC101の試験範囲

#### •主題1.01:Linuxのインストールと仮想マシン・コンテナの利 • 主題1.04:リポジトリとパッケージ管理 用

- 1.01.1Linuxのインストール、起動、接続、切断と停止
- 1.01.2仮想マシン・コンテナの概念と利用
- 1.01.3ブートプロセスとsystemd
- 1.01.4プロセスの生成、監視、終了
- <u>1.01.5デスクトップ</u>環境の利用
- 主題1.02:ファイル・ディレクトリの操作と管理
  - 1.02.1ファイルの所有者とパーミッション
  - 1.02.2基本的なファイル管理の実行
  - 1.02.3ハードリンクとシンボリックリンク
  - 1.02.4ファイルの配置と検索
- •主題1.03: GNUとUnixのコマンド
  - 1.03.1コマンドラインの操作 •
  - 1.03.2フィルタを使ったテキストストリームの処理
  - 1.03.3ストリーム、パイプ、リダイレクトの使用 •
  - 1.03.4正規表現を使用したテキストファイルの検索 •
  - 1.03.5エディタを使った基本的なファイル編集の実行

- 1.04.1apt コマンドによるパッケージ管理
- 1.04.2Debianパッケージ管理
- 1.04.3yumコマンドによるパッケージ管理
- 1.04.4RPMパッケージ管理
- 主題1.05:ハードウェア、ディスク、パーティション、ファ イルシステム
  - 1.05.1ハードウェアの基礎知識と設定
  - 1.05.2ハードディスクのレイアウトとパーティション
  - 1.05.3ファイルシステムの作成と管理、マウント

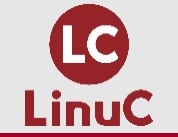

# 本セミナーに該当するLinuC102の試験範囲

#### •<u>主題1.06:シェルおよびスクリプト</u>

- <u>1.06.1シェル環境のカスタマイズ</u>
- <u>1.06.2シェルスクリプト</u>
- •<u>主題1.07:ネットワークの基礎</u>
  - <u>1.07.1インターネットプロトコルの基礎</u>
  - 1.07.2基本的なネットワーク構成
  - <u>1.07.3基本的なネットワークの問題解決</u>
  - <u>1.07.4クライアント側のDNS設定</u>
- •<u>主題1.08:システム管理</u>
  - <u>1.08.1アカウント管理</u>
  - <u>1.08.2ジョブスケジューリング</u>
  - <u>1.08.3ローカライゼーションと国際化</u>

- <u>主題1.09:重要なシステムサービス</u>
  - 1.09.1システム時刻の管理
  - <u>1.09.2システムのログ</u>
  - <u>1.09.3メール配送エージェント(MTA)の基本</u>
- <u>主題1.10 : セキュリティ</u>
  - <u>1.10.1セキュリティ管理業務の実施</u>
  - <u>1.10.2ホストのセキュリティ設定</u>
  - 1.10.3暗号化によるデータの保護
  - <u>1.10.4クラウドセキュリティの基礎</u>
- <u>主題1.11:オープンソースの文化</u>
  - <u>1.11.1オープンソースの概念とライセンス</u>
  - <u>1.11.2オープンソースのコミュニティとエコシス</u> <u>テム</u>

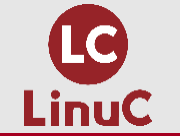

# 本セミナーに該当するLinuC201の試験範囲

#### •<u>主題2.01:システムの起動とLinuxカーネル</u>

- <u>2.01.1ブートプロセスとGRUB</u>
- <u>2.01.2システム起動のカスタマイズ</u>
- <u>2.01.3Linux カーネルの構成要素</u>
- <u>2.01.4Linuxカーネルのコンパイル</u>
- <u>2.01.5カーネル実行時における管理とトラブル</u>
   <u>シューティング</u>

#### •<u>主題2.02:ファイルシステムとストレージ管理</u>

- 2.02.1ファイルシステムの設定とマウント
- <u>2.02.2ファイルシステムの管理</u>
- 2.02.3論理ボリュームマネージャの設定と管理
- •<u>主題2.03:ネットワーク構成</u>
  - 2.03.1基本的なネットワーク構成
  - 2.03.2高度なネットワーク構成
  - <u>2.03.3ネットワークの問題解決</u>

- <u>主題2.04:システムの保守と運用管理</u>
  - <u>2.04.1makeによるソースコードからのビルドと</u> インストール
  - <u>2.04.2バックアップとリストア</u>
  - <u>2.04.3ユーザへの通知</u>
  - 2.04.4リソース使用状況の把握
  - 2.04.5死活監視、リソース監視、運用監視ツール
  - <u>2.04.6システム構成ツール</u>
- <u>主題2.05:仮想化サーバー</u>
  - <u>2.05.1仮想マシンの仕組みとKVM</u>
  - <u>2.05.2仮想マシンの作成と管理</u>
- <u>主題2.06 : コンテナ</u>
  - <u>2.06.1コンテナの仕組み</u>
  - <u>2.06.2Dockerコンテナとコンテナイメージの管理</u>

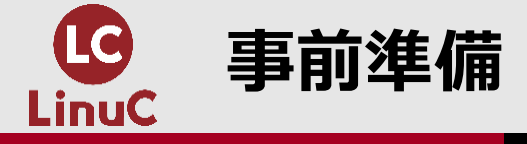

| # yum install -y psmisc httpd (ps              | misc, httpdパッケージをイン                          | マストール)            |  |
|------------------------------------------------|----------------------------------------------|-------------------|--|
| インストール:<br>httpd. x86_64 0:2.4.6-97.el7.       | centos.5 psmisc.x86_64(                      | ):22.20–17.el7    |  |
| # yum list psmisc httpd(インス                    | トールできたことを確認)                                 |                   |  |
| インストール済みパッケージ<br>httpd.x86_64<br>psmisc.x86_64 | 2. 4. 6–97. el7. centos. 5<br>22. 20–17. el7 | @updates<br>@base |  |
|                                                |                                              |                   |  |
| # firewall-cmdadd-service=http                 | (httpのファイアウォールを                              | 許可)               |  |
| success                                        |                                              |                   |  |
| # firewall-cmdlist-service                     | 。(httpのファイアウォールた                             | が許可されたことを確認)      |  |
| dhcpv6-client http ssh                         |                                              |                   |  |
|                                                |                                              |                   |  |
|                                                |                                              |                   |  |
|                                                |                                              |                   |  |
|                                                |                                              |                   |  |
|                                                |                                              |                   |  |

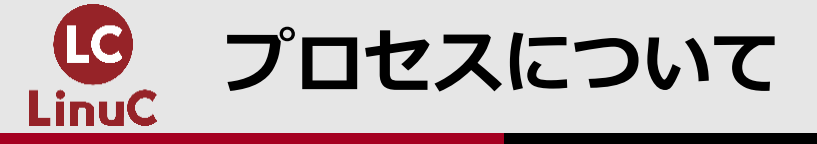

# プロセスについて

#### • プロセスとは?

- プロセスがタスクを処理するにはリソースが必要
- プロセス一覧の表示
- psコマンドのオプション
- ps aux実行時の表示項目説明
- プロセスの所有者
- プロセスID
- プロセスの端末
- プロセスの親子関係
- watchコマンドでプロセス生成→終了を見る

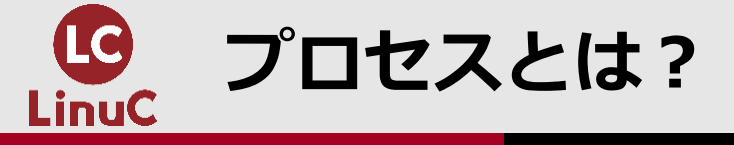

#### ●Linuxはユーザーやシステムが実行したコマンド(命令)をプロセスを 生成して実行します。

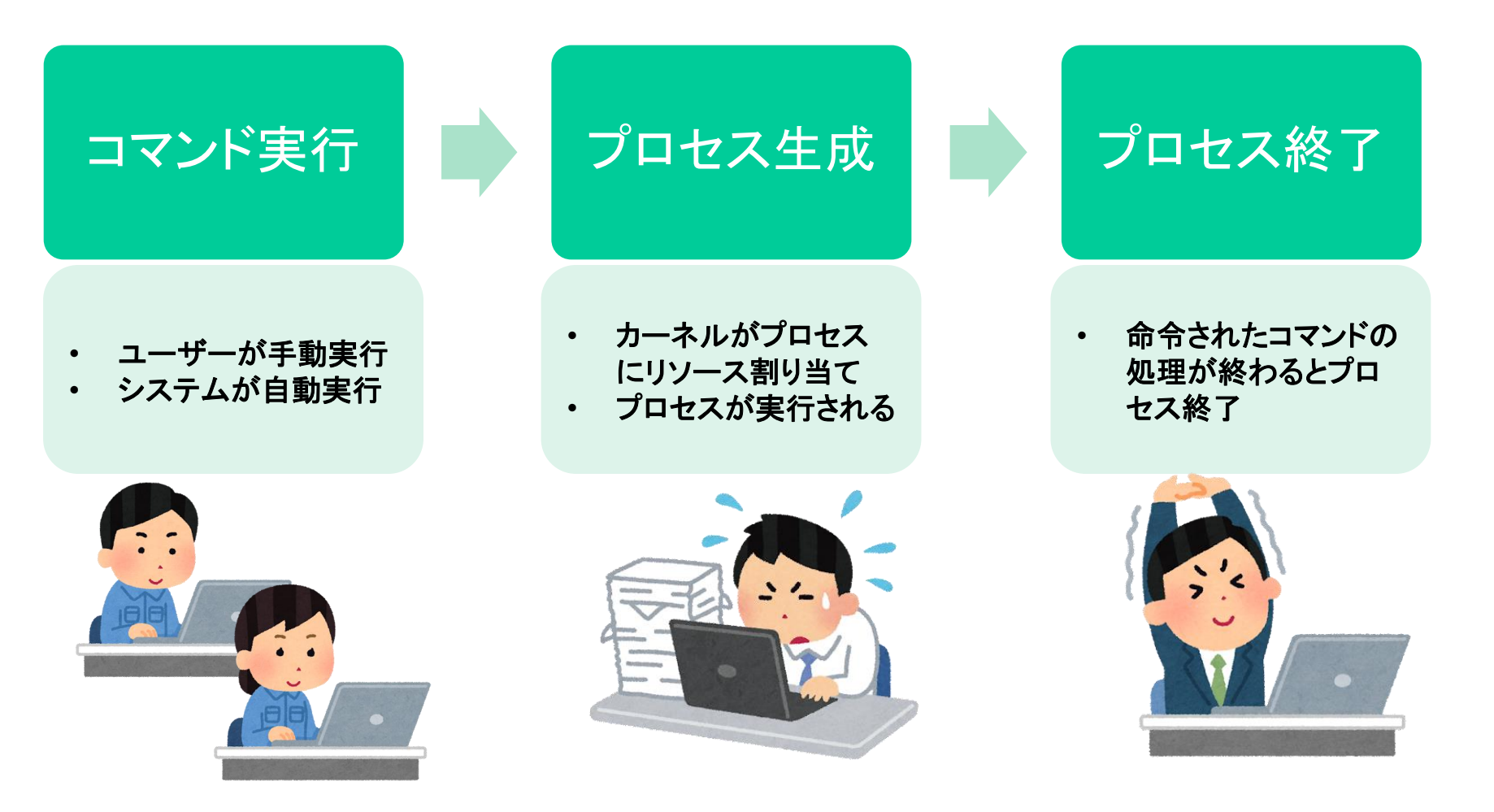

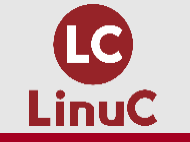

プロセスがタスクを処理するにはリソースが必要

- ●プロセスは、Linuxの核となるカーネルが**リソース**(資源)であるCPU、 メモリを割り当てて、命令されたタスクを処理します
- ●人の仕事に例えると、仕事をするために脳(CPU)に意識を向けてもらう 時間と仕事を広げられるだけの机(メモリ)をもらうイメージです

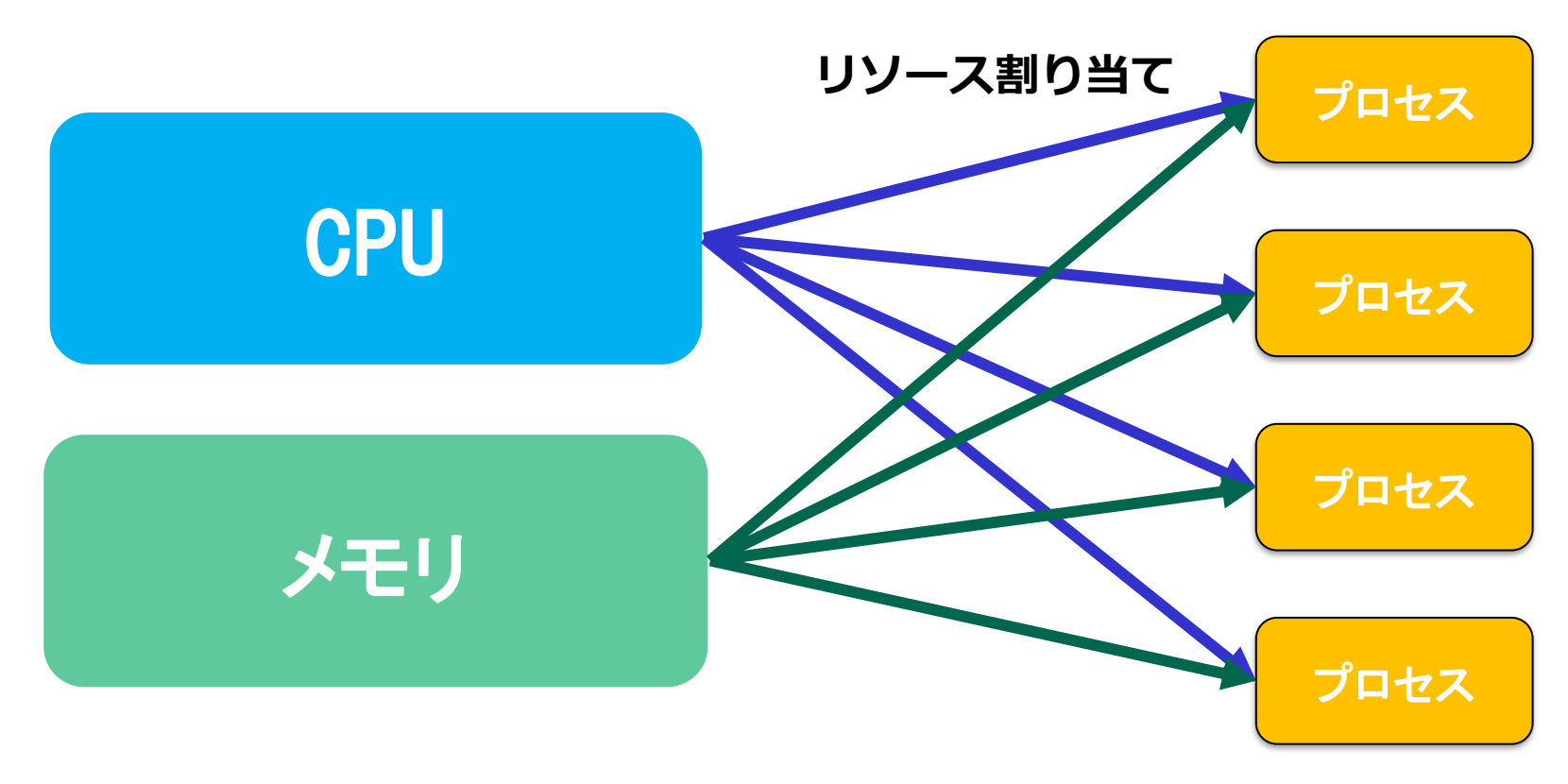

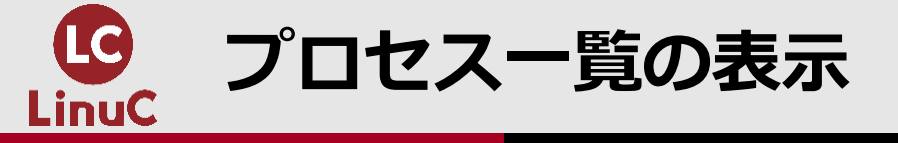

# Linux上では多くのプロセスが常に動作しています プロセスの状況はpsコマンドで表示します psコマンドは実行した時点のプロセス状況が表示されます

| 192.1   | 68.161.128 - | root@ | localho | st:~ VT |         |        |      |       |      |                            |
|---------|--------------|-------|---------|---------|---------|--------|------|-------|------|----------------------------|
| ファイル(F) | 編集(E) 彭      | 定(S)  | סאעב    | ール(0) ウ | ィンドウ(W) | へルプ(H) |      |       |      |                            |
| [root@  | ocalhost     | ~]# r | s au    | <       |         |        |      |       |      |                            |
| USER    | PID          | %CPU  | %MEM    | VSZ     | RSS     | TTY    | STAT | START | TIME | COMMAND                    |
| root    | 1            | 1.4   | 0.3     | 128028  | 6620    | ?      | Ss   | 11:11 | 0:01 | /usr/lib/systemd/systemd · |
| root    | 2            | 0.0   | 0.0     | 0       | 0       | ?      | S    | 11:11 | 0:00 | [kthreadd]                 |
| root    | 3            | 0.0   | 0.0     | 0       | 0       | ?      | S    | 11:11 | 0:00 | [kworker/0:0]              |
| root    | 4            | 0.0   | 0.0     | 0       | 0       | ?      | S<   | 11:11 | 0:00 | [kworker/0:0H]             |
| root    | 5            | 0.0   | 0.0     | 0       | 0       | ?      | S    | 11:11 | 0:00 | [kworker/u256:0]           |
| root    | 6            | 0.0   | 0.0     | 0       | 0       | ?      | S    | 11:11 | 0:00 | [ksoftirqd/0]              |
| root    | 7            | 0.0   | 0.0     | 0       | 0       | ?      | S    | 11:11 | 0:00 | [migration/0]              |
| root    | 8            | 0.0   | 0.0     | 0       | 0       | ?      | S    | 11:11 | 0:00 | [rcu_bh]                   |
| root    | 9            | 0.4   | 0.0     | 0       | 0       | ?      | R    | 11:11 | 0:00 | [rcu_sched]                |
| root    | 10           | 0.0   | 0.0     | 0       | 0       | ?      | S<   | 11:11 | 0:00 | [lru-add-drain]            |
| root    | 11           | 0.0   | 0.0     | 0       | 0       | ?      | S    | 11:11 | 0:00 | [watchdog/0]               |
| root    | 13           | 0.0   | 0.0     | 0       | 0       | ?      | S    | 11:11 | 0:00 | [kdevtmpfs]                |
| root    | 14           | 0.0   | 0.0     | 0       | 0       | ?      | S<   | 11:11 | 0:00 | [netns]                    |
| root    | 15           | 0.0   | 0.0     | 0       | 0       | ?      | S    | 11:11 | 0:00 | [khungtaskd]               |
| root    | 16           | 0.0   | 0.0     | 0       | 0       | ?      | S<   | 11:11 | 0:00 | [writeback]                |
| root    | 17           | 0.0   | 0.0     | 0       | 0       | ?      | S<   | 11:11 | 0:00 | [kintegrityd]              |

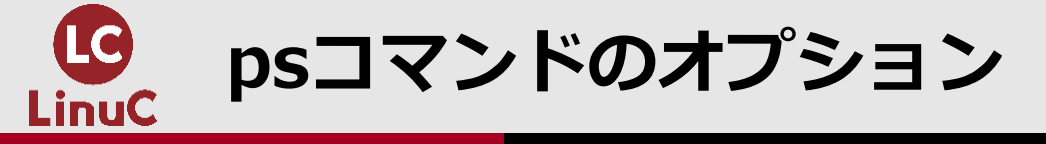

書式

ps [オプション]

| オプション    | 説明                          |
|----------|-----------------------------|
| а        | 全てのユーザーのプロセスを表示する           |
| u        | ユーザー名を表示する                  |
| х        | 端末を持たないプロセス(デーモンなど)を表示      |
| f        | 親子関係をツリー状に表示する              |
| -е       | 全てのプロセスを表示する                |
| -1       | 詳細な情報を表示する                  |
| -p PID   | 特定のPID(プロセスID)のプロセス情報のみ表示する |
| -C プロセス名 | 指定した名前のプロセスのみ表示する           |
| -w       | 長い行は折り返して表示する               |

#### 補足 ハイフンなしがBSDオプション、ハイフンありがUNIXオプションと呼ばれています

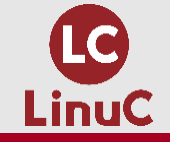

## ●ps auxはプロセスの情報を一覧で確認するために良く使用されます

| [root | localhost | ~]# r | os aux | K      |      |                   |       |       |      |                     |            |
|-------|-----------|-------|--------|--------|------|-------------------|-------|-------|------|---------------------|------------|
| USER  | PID       | %CPU  | %MEM   | VSZ    | RSS  | TTY               | STAT  | START | TIME | COMMAND             |            |
| root  | 1         | 0.0   | 0.3    | 125620 | 3676 | ?                 | Ss    | 10:32 | 0:04 | /usr/lib/systemd/sy | stemd -(略) |
| root  | 2         | 0.0   | 0.0    | 0      | 0    | ?                 | S     | 10:32 | 0:00 | [kthreadd]          |            |
| root  | 4         | 0.0   | 0.0    | 0      | 0    | ?                 | S<    | 10:32 | 0:00 | [kworker/0:0H]      |            |
|       | 項目        | 1     |        |        |      |                   |       | 说明    |      |                     |            |
|       | USER      |       | フ      | ロセスを   | ミ実行し | 」たユー <sup>-</sup> | ザー    |       |      |                     |            |
|       | PID       |       | フ      | ロセスII  | C    |                   |       |       |      |                     |            |
|       | %CPU      |       | フ      | ロセスカ   | が使用し | している              | CPUの害 | 割合    |      |                     |            |
|       | %MEM      |       | フ      | ロセスカ   | が使用し | している              | メモリの  | D割合   |      |                     |            |
|       | VSZ       |       | フ      | ロセスカ   | 「確保し | している              | 仮想メヨ  | Eリサイ  | ズ    |                     |            |
|       | RSS       |       | フ      | ロセスカ   | 「確保し | している              | 物理メヨ  | Eリサイ  | ズ    |                     |            |
|       | TTY       |       | フ      | ロセスカ   | 「実行る | されてい              | る端末   |       |      |                     |            |
|       | COMMAN    | D     | 実      | 行中のフ   | プロセン | スを生成              | したコマ  | マンド   |      |                     |            |

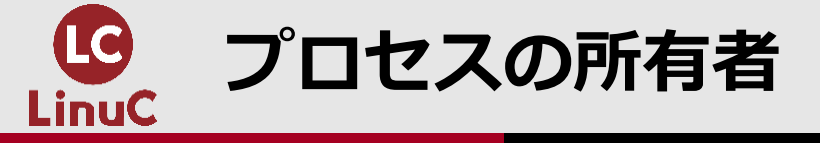

# ●プロセスは通常、コマンドを実行したユーザーが所有者となります ●プロセスの所有者の権限でファイルなどへのアクセスが行われます ●psコマンドのUSER列で確認します

| [usera | @localhost | : ~]\$ | ps au | ļ      |            |      |       |      |         |
|--------|------------|--------|-------|--------|------------|------|-------|------|---------|
| USER   | PID        | %CPU   | %MEM  | VSZ    | RSS TTY    | STAT | START | TIME | COMMAND |
| root   | 20294      | 0.0    | 0.1   | 115544 | 2088 tty1  | Ss+  | 14:43 | 0:00 | -bash   |
| usera  | 20459      | 0.5    | 0.1   | 115544 | 1988 pts/0 | Ss   | 15:13 | 0:00 | -bash   |
| usera  | 20478      | 0.0    | 0.0   | 155448 | 1852 pts/0 | R+   | 15:13 | 0:00 | ps au   |

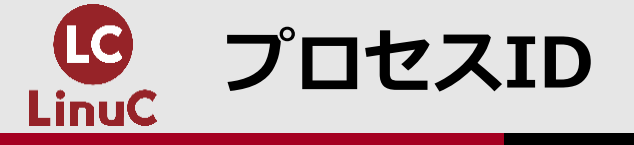

# プロセスにはそれぞれIDが付与されて管理されます psコマンドのPID列で確認します

| [usera@lo | calhost | : ~]\$ | ps au | l      |            |      |       |      |         |
|-----------|---------|--------|-------|--------|------------|------|-------|------|---------|
| USER      | PID     | %CPU   | %MEM  | VSZ    | RSS TTY    | STAT | START | TIME | COMMAND |
| root      | 20294   | 0.0    | 0.1   | 115544 | 2088 tty1  | Ss+  | 14:43 | 0:00 | -bash   |
| usera     | 20459   | 0.5    | 0.1   | 115544 | 1988 pts/0 | Ss   | 15:13 | 0:00 | -bash   |
| usera     | 20478   | 0.0    | 0.0   | 155448 | 1852 pts/0 | R+   | 15:13 | 0:00 | ps au   |

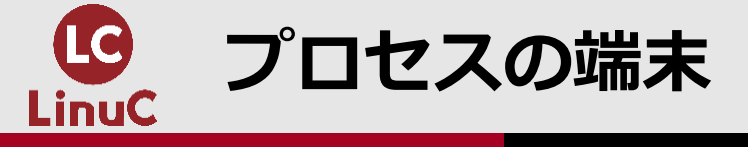

# ●端末とはシェルの入出力をする画面のことです ●psコマンドのTTY列でプロセスを実行した端末を確認します

| [usera@lo | calhost | : ~]\$ | ps au | L      |      |       |      |       |      |         |
|-----------|---------|--------|-------|--------|------|-------|------|-------|------|---------|
| USER      | PID     | %CPU   | %MEM  | VSZ    | RSS  | TTY   | STAT | START | TIME | COMMAND |
| root      | 20294   | 0.0    | 0.1   | 115544 | 2088 | tty1  | Ss+  | 14:43 | 0:00 | -bash   |
| usera     | 20459   | 0.5    | 0.1   | 115544 | 1988 | pts/0 | Ss   | 15:13 | 0:00 | -bash   |
| usera     | 20478   | 0.0    | 0.0   | 155448 | 1852 | pts/0 | R+   | 15:13 | 0:00 | ps au   |

- ●現在の操作中の端末はttyコマンドで確認できます
  - ●/dev/tty1~6:ローカル端末

[root@localhost ~]# tty /dev/tty1 [root@localhost ~]# \_

●/dev/pts/0~:仮想端末(xterm,kterm,gnome,ssh,telnetなど) 「root@localhost ~ 弾 tty /dev/pts/0

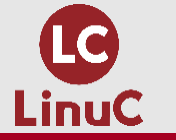

#### CentOS7上のgnome端末のTTY

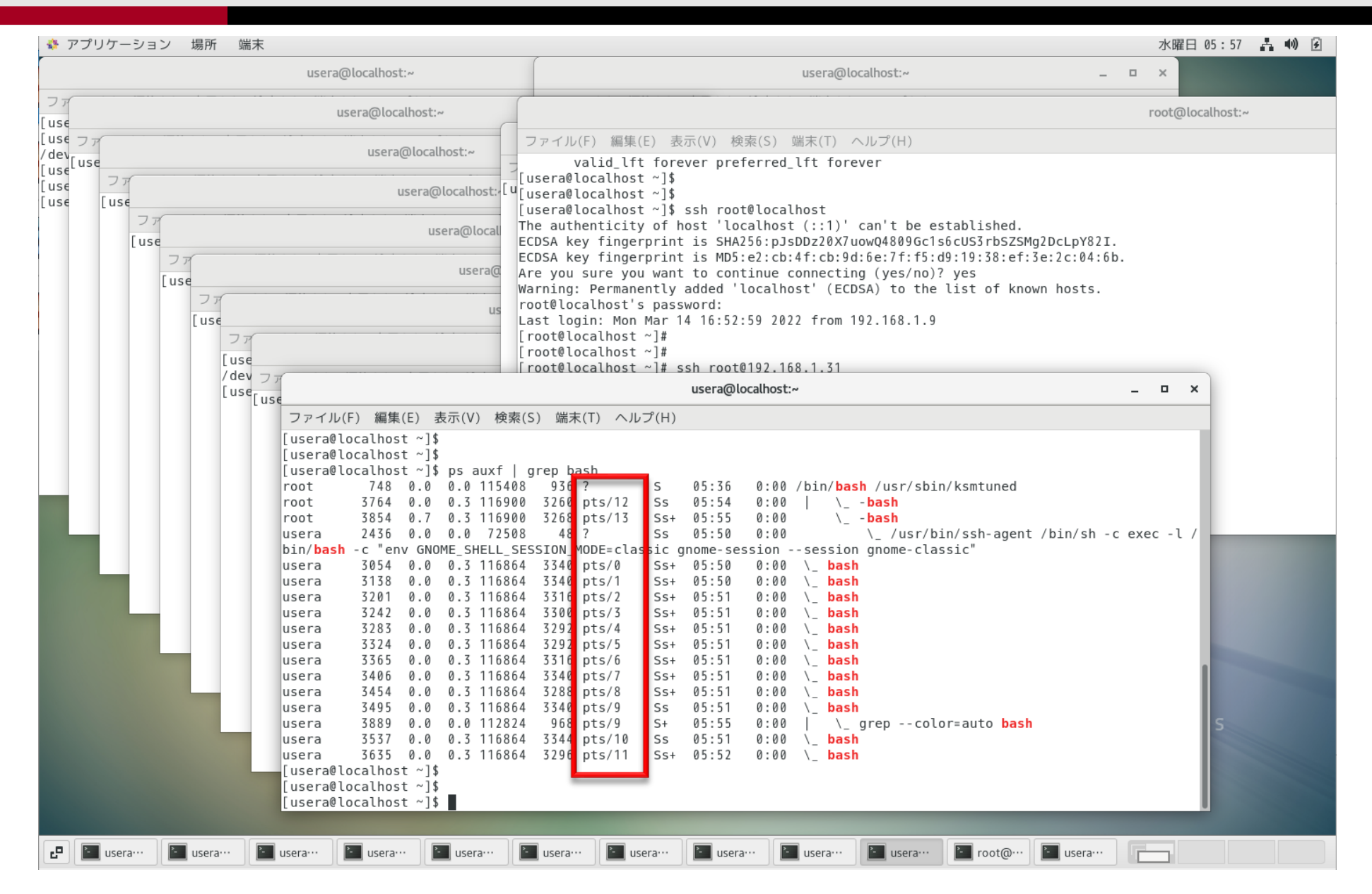

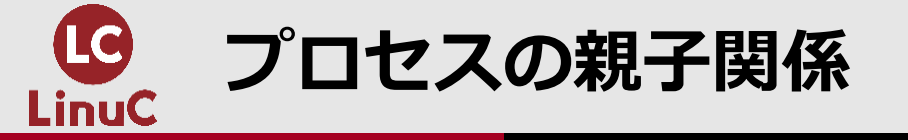

- プロセスには親子関係があります
- ●親プロセスが生成したプロセスは子プロセスとなります
- ●Linux起動時に作成されるプロセスはPID1のsystemdであり、全てのプロセスと親となります
- ●親子関係を確認する方法には、psコマンドのfオプションやpstreeコマ ンド(psmiscパッケージ)があります

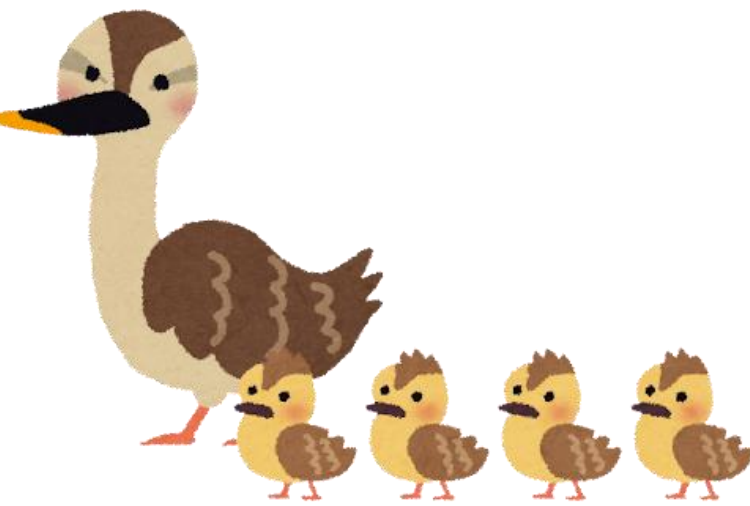

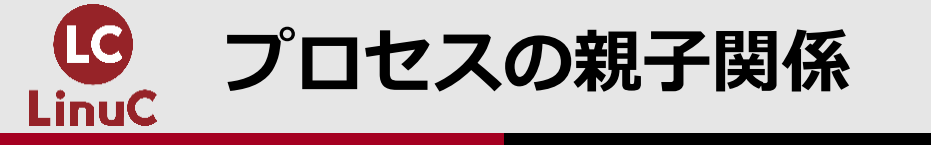

#### •ps auf

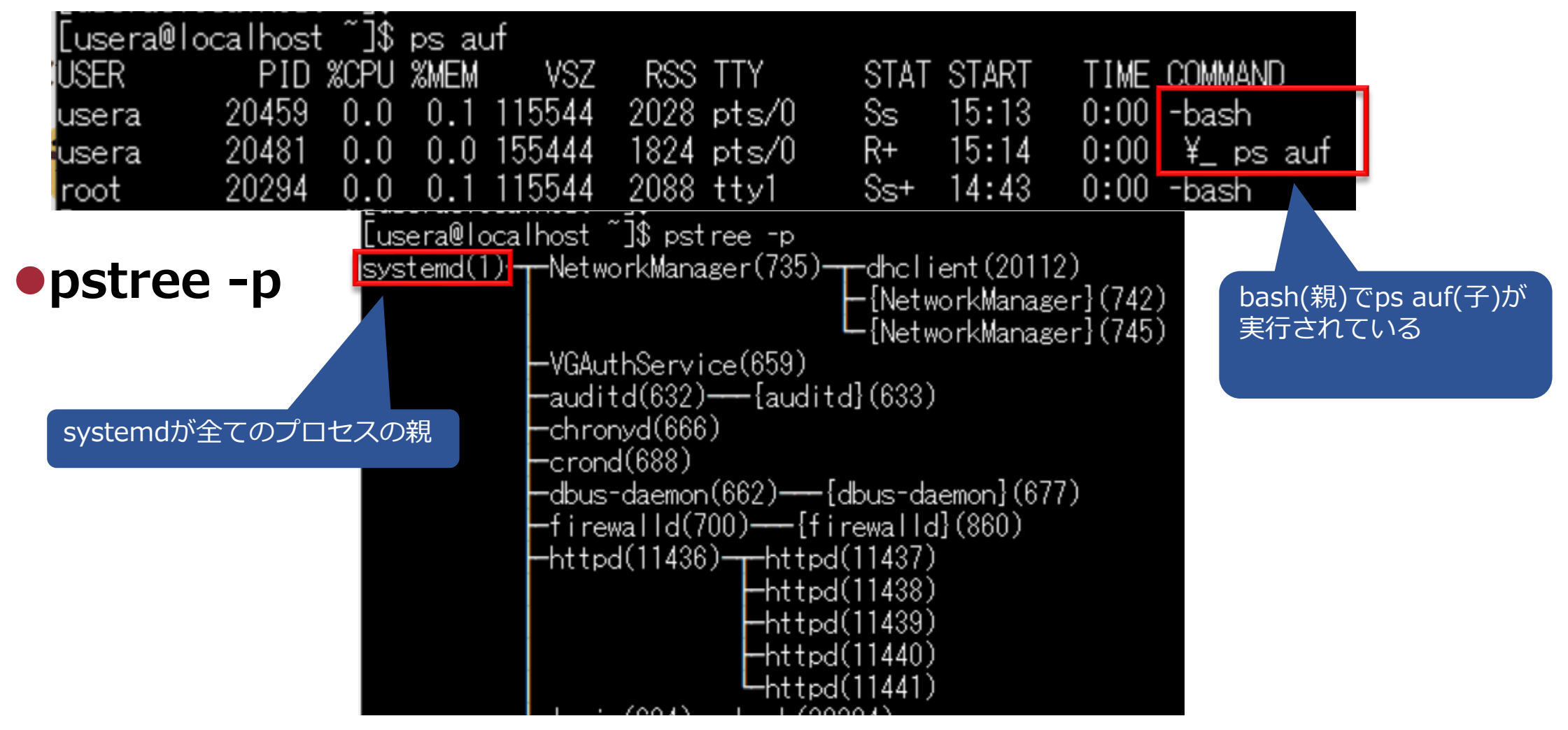

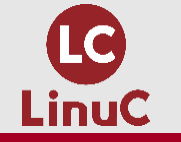

## watchコマンドでプロセス生成→終了を見る

watch -n 1 "ps aux | grep sleep" (sleepのプロセスを1秒間隔で見る)
他の端末を起動してsleep 5(5秒待つ)

TTY TTY pts/1 pts/0  $\times$ 192.168.161.131 - usera@localhost:~ VT \_ 192.168.161.131 - usera@localhost:~ VT \_  $\times$ ファイル(E) 編集(E) 設定(S) コントロール(Q) ウィンドウ(W) ヘルプ(H) ファイル(E) 編集(E) 設定(S) コントロール(Q) ウィンドウ(W) ヘルプ(H) Wed Apr 20 06:39:42 2022 [usera@localhost ~]\$ sleep 5 Every 1.0s: ps aux | grep sleep 0.2 0.1 157540 2376 pts/0 S+ 06:37 0:00\_watch -n 1 ps aux | grep sleep usera 0:00 sleep 5 06:39 0.0 0.0 108052 356 pts/1 isera 780 pts/0 06:39 0:00 watch i ps aux | grep sleep 0.0 0.0 157536 S+ 33309 isera S+ 06:39 0:00 sh ps aux | grep sleep 0.0 0.0 113280 1196 pts/0 isera R+ 06:39usera 33312 0.0 0.0 112824 948 pts/0 0:00sleep sleep 5実行で生成され、5秒後に消える

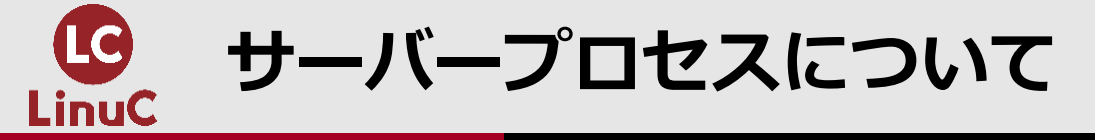

# サーバープロセスについて

- サーバーとは?
- サーバープロセスの特徴
- systemctlによるサーバーの制御
- systemctlの書式説明

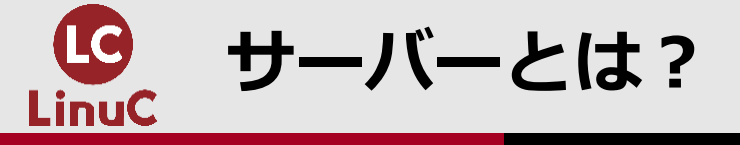

## ●サーバーとは、クライアントにサービスを提供するコンピュータです ●代表例としてWebサイトを提供するWebサーバーがあります ●Linuxはサーバー用途として広く使用されています

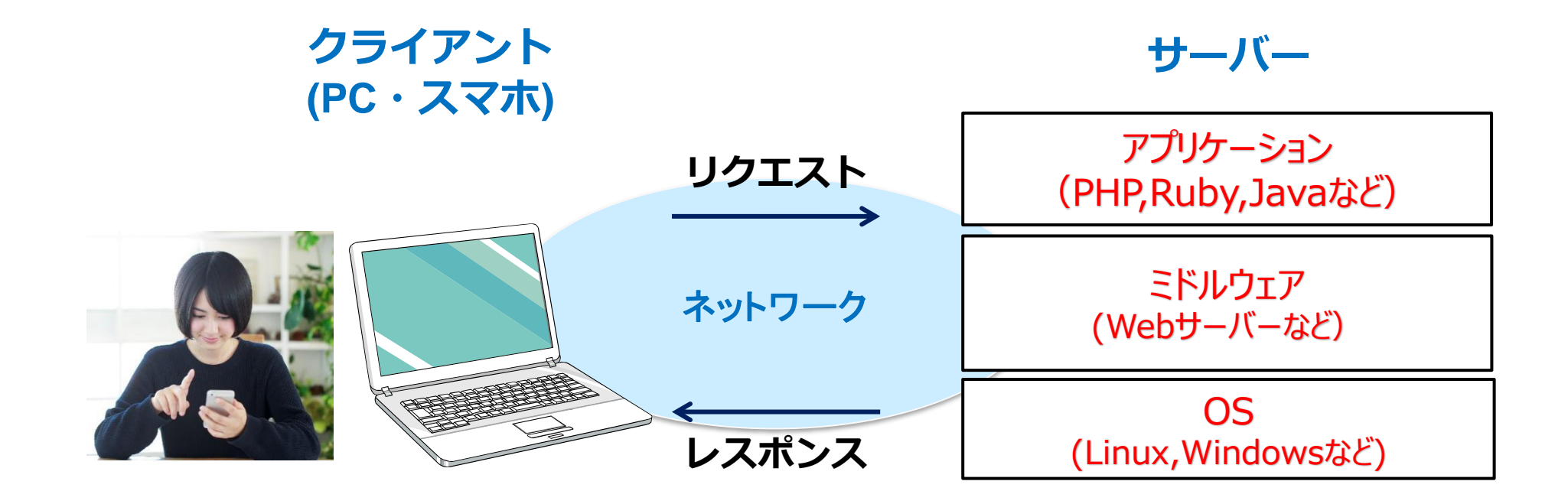

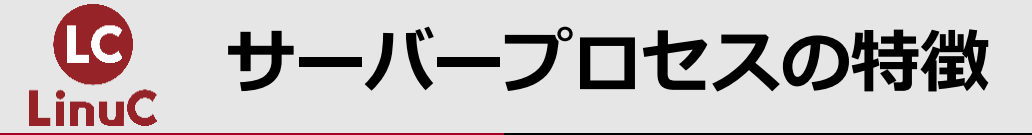

# Webサーバーなどのサーバープロセスは、クライアントからのリクエストを待ったり、リクエスト処理を継続するため、実行し続ける必要があります サーバープロセスは、デーモン(守護神の意)とも呼ばれます

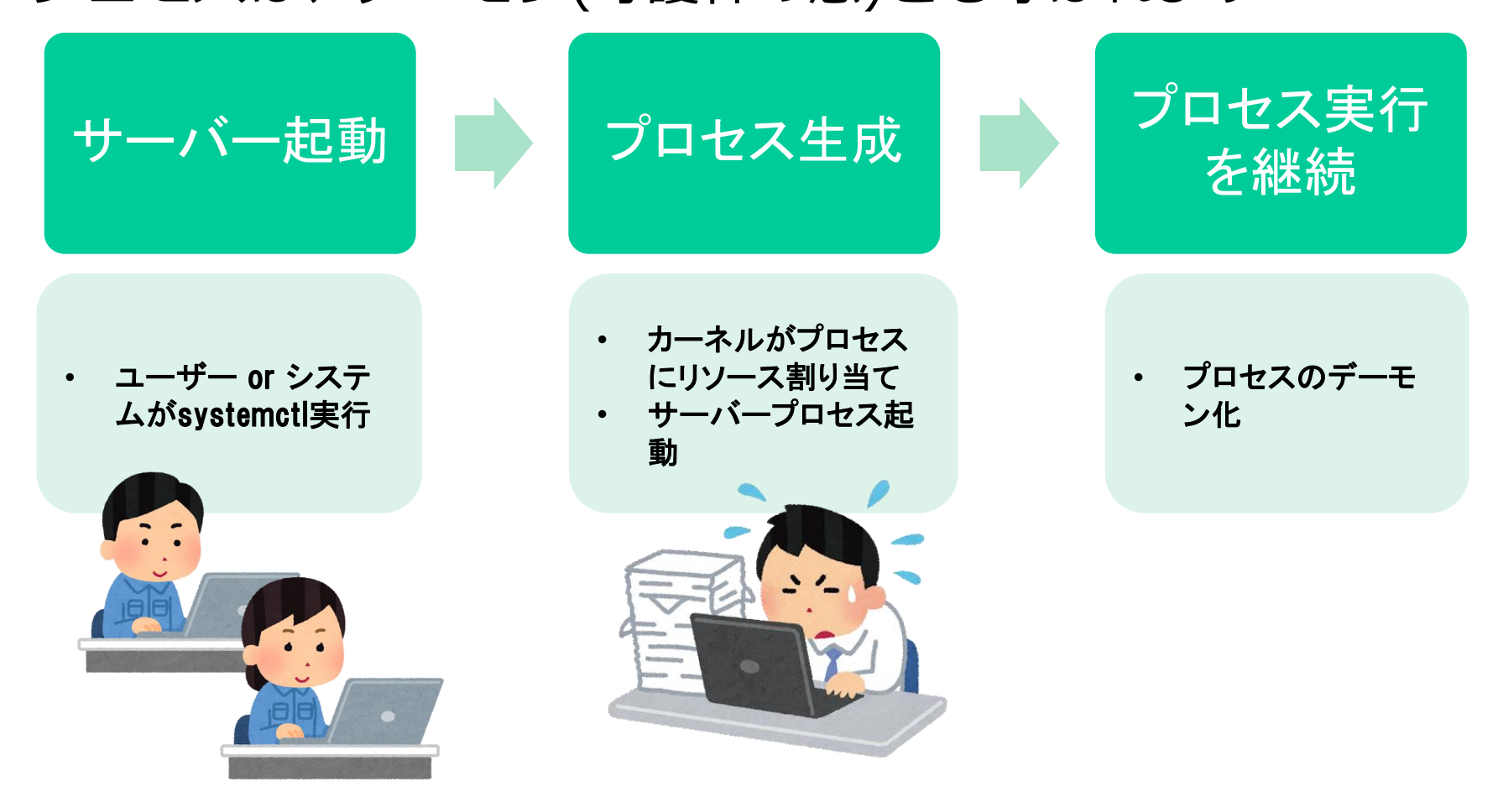

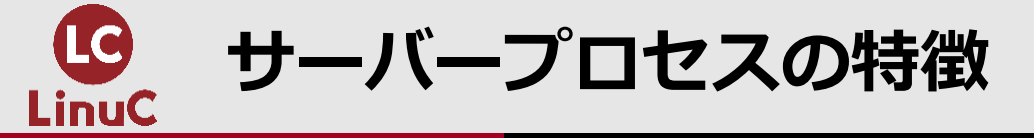

# プロセスを実行する端末を持ちません(psコマンドのTTYは?) コマンド名に、daemonの『d』がつくことが多い傾向(httpd、sshd など)

#### Webサーバーのapacheの例

| [root@lo | calhost | ~]# ı | ps aux | head   | -1 && ps | aux | gre  | o httpd |                                                 |
|----------|---------|-------|--------|--------|----------|-----|------|---------|-------------------------------------------------|
| USER     | PID     | %CPU  | %MEM   | VSZ    | RSS TTY  |     | STAT | START   | TIME COMMAND                                    |
| root     | 95028   | 0.1   | 0.2    | 224084 | 5048 ?   |     | Ss   | 11:01   | 0:00 /usr/sbin/ <mark>httpd</mark> -DFOREGROUND |
| apache   | 95029   | 0.0   | 0.1    | 224084 | 2932 ?   |     | S    | 11:01   | 0:00 /usr/sbin/ <mark>httpd</mark> -DFOREGROUND |
| apache   | 95030   | 0.0   | 0.1    | 224084 | 2932 ?   |     | S    | 11:01   | 0:00 /usr/sbin/ <mark>httpd</mark> -DFOREGROUND |
| apache   | 95031   | 0.0   | 0.1    | 224084 | 2932 ?   |     | S    | 11:01   | 0:00 /usr/sbin/ <mark>httpd</mark> -DFOREGROUND |
| apache   | 95032   | 0.0   | 0.1    | 224084 | 2932 ?   |     | S    | 11:01   | 0:00 /usr/sbin/ <mark>httpd</mark> -DFOREGROUND |
| apache   | 95033   | 0.0   | 0.1    | 224084 | 2932 ?   |     | S    | 11:01   | 0:00 /usr/sbin/ <mark>httpd</mark> -DFOREGROUND |
| root     | 95069   | 0.0   | 0.0    | 112824 | 972 pts/ | 1   | R+   | 11:02   | 0:00 grepcolor=auto httpd                       |

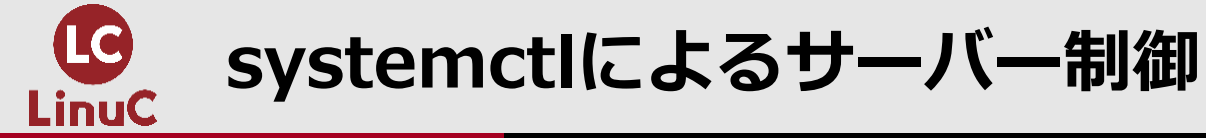

#### ●CentOS7以降ではsystemctlコマンドによるサーバー制御が一般的です

書式

# systemctl [サブコマンド] [サービス名]

| サブコマンド  |            | 説明 |   |     |
|---------|------------|----|---|-----|
| start   | サービスを起動    |    |   |     |
| stop    | サービスを停止    |    |   |     |
| restart | サービスを再起動   |    |   |     |
| status  | サービスの状態を表示 |    |   |     |
|         |            |    | - | • • |

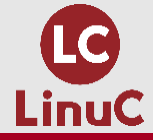

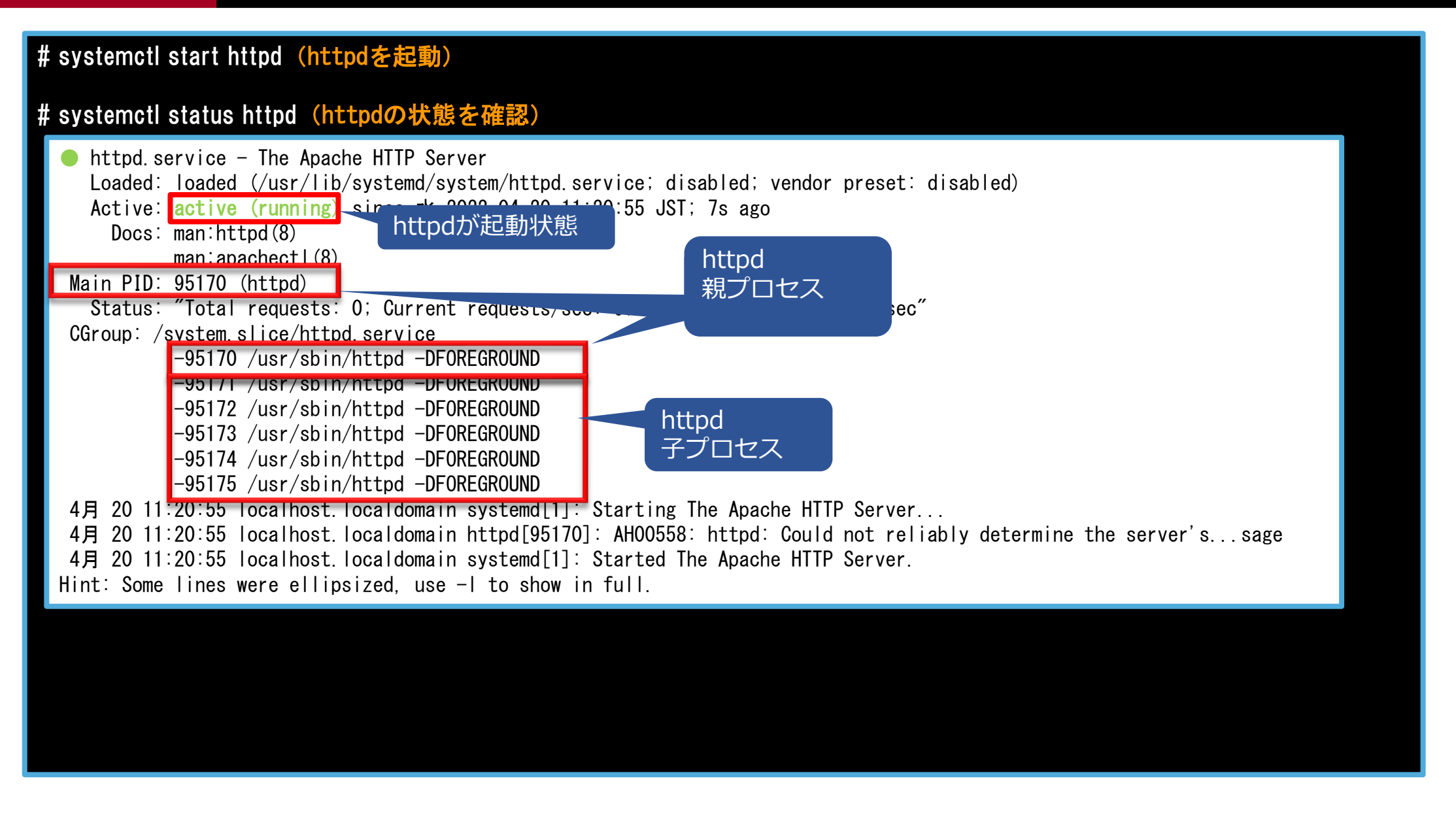

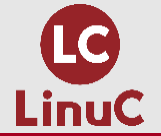

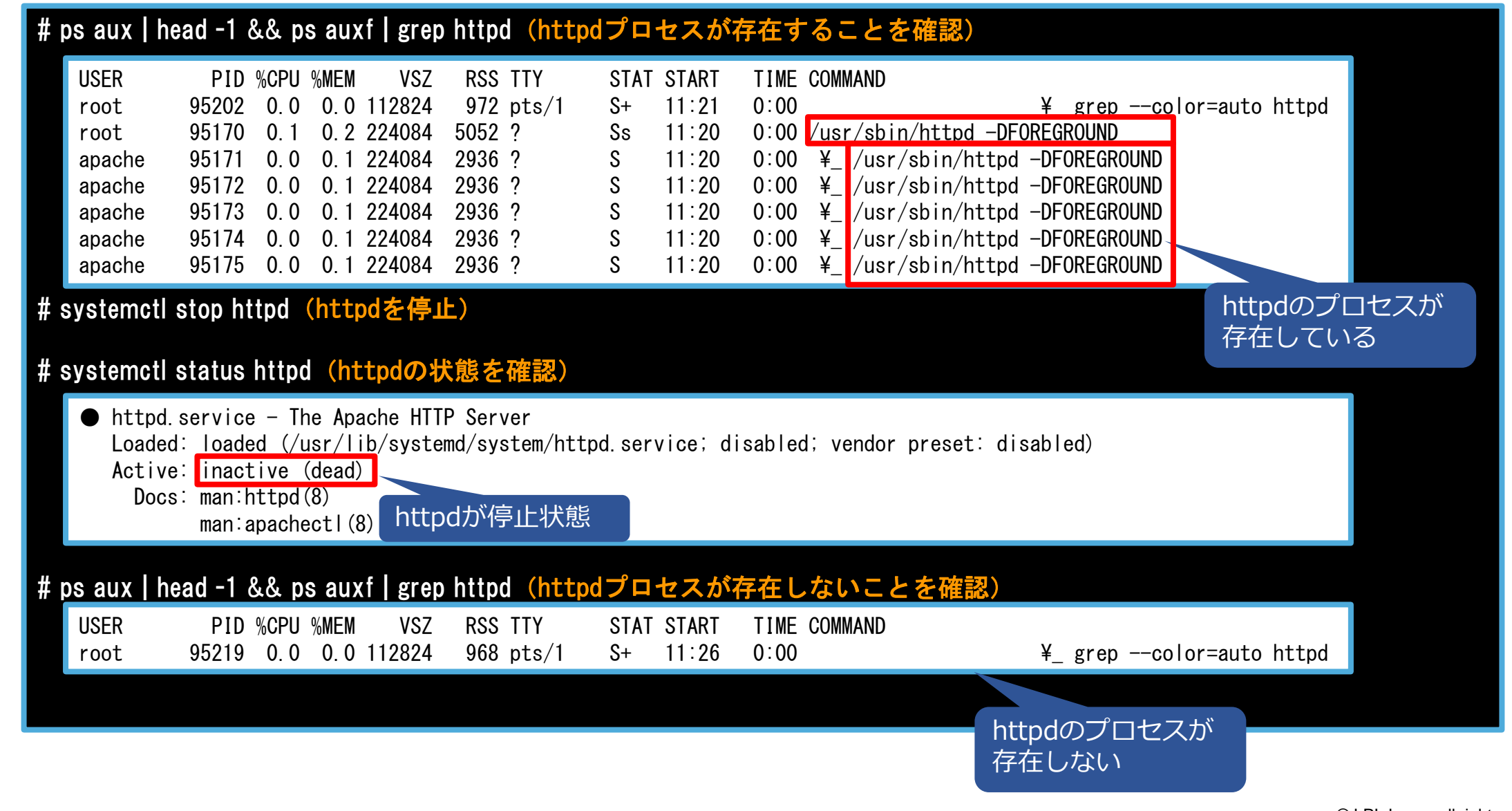

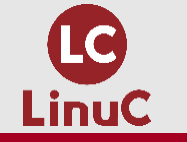

## (検証事例) Webサーバーのプロセス所有者確認

# (検証事例) Webサーバーのプロセス所有者確認

- Webサーバーの起動とプロセスの所有者確認
- apacheユーザーの確認
- テストページ作成と確認
- 検証から分かること

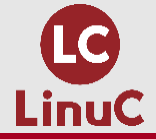

#### # systemctl start httpd(httpdを起動)

#### # systemctl status httpd (httpdの状態を確認)

#### # ps aux | head -1 && ps auxf | grep httpd (httpdプロセスが存在することを確認)

| USER   | PID %CPU %MEM | VSZ R      | SS TTY S     | STAT | START | TIME COMMAND                         |
|--------|---------------|------------|--------------|------|-------|--------------------------------------|
| root   | 95202 0.0 0.0 | 112824 9   | 72 pts/1 - S | S+   | 11:21 | 0:00 ¥_ grepcolor=auto httpd         |
| root   | 95170 0.1 0.2 | 224084 50  | 52? 5        | Ss   | 11:20 | 0:00 /usr/sbin/httpd -DFOREGROUND    |
| apache | 95171 0.0 0.1 | 224084 293 | 36? 5        | S    | 11:20 | 0:00 ¥_ /usr/sbin/httpd -DFOREGROUND |
| apache | 95172 0.0 0.1 | 224084 293 | 36? S        | S    | 11:20 | 0:00 ¥_ /usr/sbin/httpd -DFOREGROUND |
| apache | 95173 0.0 0.1 | 224084 293 | 36? S        | S    | 11:20 | 0:00 ¥_ /usr/sbin/httpd -DFOREGROUND |
| apache | 95174 0.0 0.1 | 224084 293 | 36? S        | S    | 11:20 | 0:00 ¥_ /usr/sbin/httpd -DFOREGROUND |
| apache | 95175 0.0 0.1 | 224084 293 | 36? 5        | S    | 11:20 | 0:00 ¥_ /usr/sbin/httpd -DFOREGROUND |

httpdのプロセスの所有者 はapacheユーザー

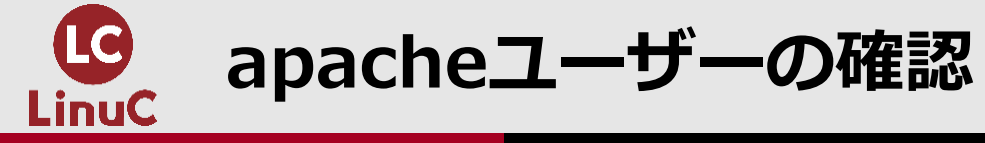

| # grep apache /etc/passwd (apacheユーザーの存在を確認)                                           |         |
|----------------------------------------------------------------------------------------|---------|
| apache:x:48:48:Apache:/usr/share/httpd:/sbin/nologin                                   |         |
| # grep apache /etc/httpd/conf/httpd.conf丨grep -v '#' (http. confにてapacheユーザー、グループで動作する | ることを確認) |
| User apache<br>Group apache                                                            |         |
|                                                                                        |         |
|                                                                                        |         |
|                                                                                        |         |
|                                                                                        |         |
|                                                                                        |         |
|                                                                                        |         |
|                                                                                        |         |

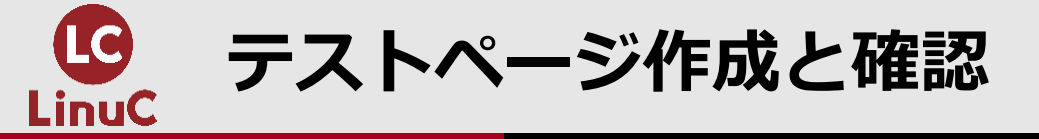

| # cd /var/www/html(カレントディレクトリを/var/www/html [Webサイトのトップページ]に移動)<br># pwd(カレントディレクトリを確認)                             |
|----------------------------------------------------------------------------------------------------|
| /var/www/html                                                                                                    |
| # echo 'This is test page for linuc level 1' > index.html (echoでテストページindex.htmlを作成)                                |
| # cat index.html (index. htmlの確認)                                                                                   |
| This is test page for linuc level 1                                                                                 |
| # ls -l index.html(apacheプロセスは第3者の権限でファイルを読むことができる)→テストページ見える                                                       |
| -rw-r <mark>r</mark> 1 root root 36 4月 20 14:03 index.html                                                          |
| # chmod o-r index.html(index.htmlの第3者のread権限を外す)<br># ls -l index.html(apacheプロセスは第3者の権限でファイルを読むことができない)→テストページ見えな  |
| -rw-r 1 root root 36 4月 20 14:03 index.html                                                                         |
| # chown apache index.html(index.htmlの所有者をapacheにする)<br># ls -l index.html(apacheプロセスは所有者のためファイルを読むことができる)→テストページ見える |
| -rw-r 1 apache root 36 4月 20 14:03 index.html                                                                       |
|                                                                                                    |

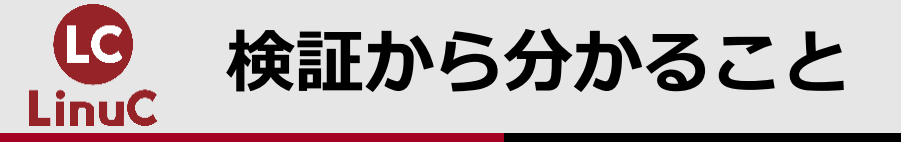

#### ●サーバープロセスの所有者を確認しておく

- ●サーバー設定ファイル(apacheはhttpd.conf)
- ●プロセス動作ユーザーの確認(/etc/passwd)
- ●psコマンドのUSER確認
- ●パーミッション(権限)エラーが起きた場合
  - ●ファイル、ディレクトリの所有者、パーミッションとプロセスの所有者の一致を確認

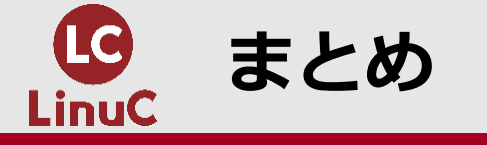

#### プロセスを理解することがLinuxサーバーの理解につながります

#### ●見えないことをコマンドを使って見える化していきましょう

#### ●ご清聴ありがとうございました

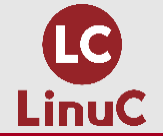

## <補足>LinuC試験範囲のプロセス関連のコマンド

| カテゴリ       | コマンド             | 使用例           | 説明                                         |
|------------|------------------|---------------|--------------------------------------------|
| プロセス<br>表示 | ps               | ps aux        | プロセスの一覧表示                                  |
|            | <b>≫</b> pstree  | pstree -p     | プロセスの親子関係をツリー状に表示                          |
|            | pgrep <プロセス名>    | pgrep httpd   | 引数の拡張正規表現でマッチしたプロセスIDを<br>検索               |
|            | top              | top           | CPU、メモリ、プロセスの情報表示                          |
|            | kill <プロセスID>    | kill 1234     | 引数で指定したプロセスIDのプロセスを制御<br>(デフォルトは停止)        |
| プロセス<br>制御 | ※killall <プロセス名> | killall httpd | 引数で指定したプロセス名に完全一致したプロセ<br>スを全て制御(デフォルトは停止) |
|            | pkill <プロセス名>    | pkill httpd   | 引数の拡張正規表現でマッチしたプロセスを全て<br>制御(デフォルトは停止)     |

※pstreeとkillallが使用できない場合、CentOS7では以下のコマンドでインストール yum install -y psmisc

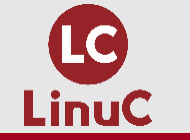

<補足>topコマンドでのプロセス

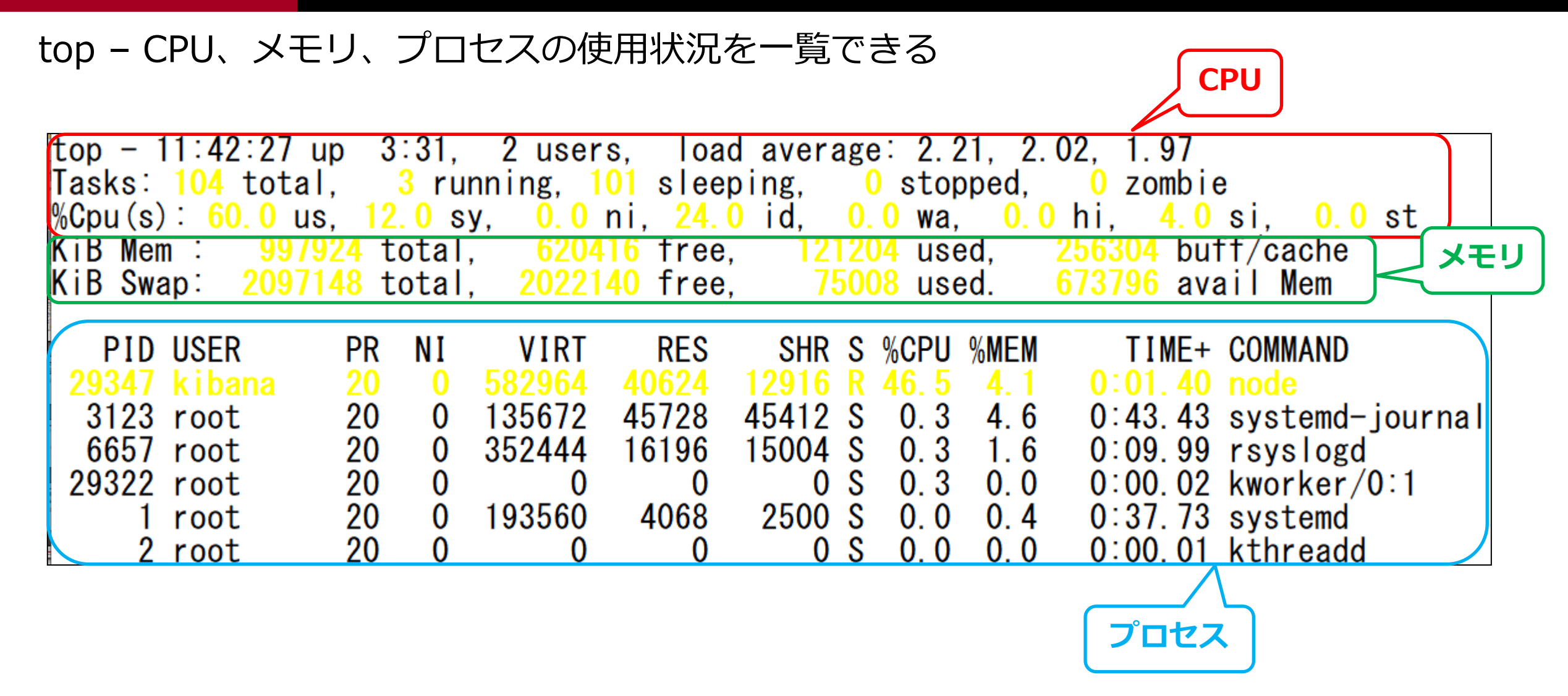

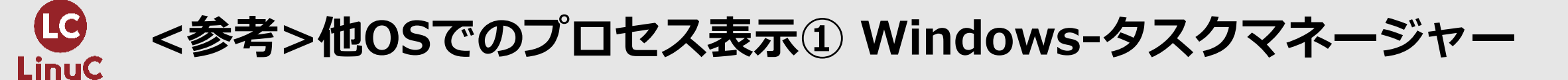

#### Windowsではプロセスをタスクマネージャーで表示します

| ₩ タスク マネージャー                             | See by the set of the set of the set |          |          |          |  |  |  |  |  |
|------------------------------------------|----------------------------------------------------------------------------------------------------|----------|----------|----------|--|--|--|--|--|
| ファイル(F) オプション(O) 表示(V)                   |                                                                                                    |          |          |          |  |  |  |  |  |
| プロセス パフォーマンス アプリの履歴 スタートアップ ユーザー 詳細 サービス |                                                                                                    |          |          |          |  |  |  |  |  |
| ^                                        | 8%                                                                                                    | 69%      | 2%       | 0%       |  |  |  |  |  |
| 名前                                       | CPU                                                                                                    | メモリ      | ディスク     | ネットワーク   |  |  |  |  |  |
| アプリ (9)                                  |                                                                                                    |          |          |          |  |  |  |  |  |
| > 😐 Discord (32 ビット) (6)                 | 0.7%                                                                                                    | 308.4 MB | 0 MB/秒   | 0.1 Mbps |  |  |  |  |  |
| > 🧿 Google Chrome (11)                   | 0.3%                                                                                                    | 481.0 MB | 0.1 MB/秒 | 0.1 Mbps |  |  |  |  |  |
| > 😰 Microsoft PowerPoint                 | 0%                                                                                                    | 176.0 MB | 0 MB/秒   | 0 Mbps   |  |  |  |  |  |
| > <b>m</b> Miro (8)                      | 2.1%                                                                                                    | 397.7 MB | 0 MB/秒   | 0.1 Mbps |  |  |  |  |  |
| > Notion (4)                             | 0.2%                                                                                                    | 97.6 MB  | 0 MB/秒   | 0 Mbps   |  |  |  |  |  |
| > 🐂 エクスプローラー                             | 0%                                                                                                    | 93.9 MB  | 0 MB/秒   | 0 Mbps   |  |  |  |  |  |
| » 🚦 サクラエディタ (32 ビット) (2)                 | 0%                                                                                                    | 1.0 MB   | 0 MB/秒   | 0 Mbps   |  |  |  |  |  |
| » 🕼 タスク マネージャー                           | 0.3%                                                                                                    | 33.8 MB  | 0 MB/秒   | 0 Mbps   |  |  |  |  |  |
| > 👆 リモ−ト デスクトップ接続                        | 0.3%                                                                                                    | 134.8 MB | 0 MB/秒   | 0.1 Mbps |  |  |  |  |  |
| バックグラウンド プロセス (160)                      |                                                                                                    |          |          |          |  |  |  |  |  |
| > 🔳 Acronis Active Protection Servic     | 0%                                                                                                    | 22.4 MB  | 0 MB/秒   | 0 Mbps   |  |  |  |  |  |
| > 🔳 Acronis Agent Core (32 ビット)          | 0.3%                                                                                                    | 10.3 MB  | 0 MB/秒   | 0 Mbps   |  |  |  |  |  |
| <                                        |                                                                                                    |          |          | >        |  |  |  |  |  |

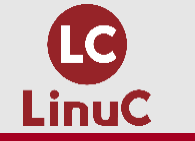

#### •macOSではアクティビティモニタで表示します

| • | Activity Monitor     All Processes | × i 0        | CPU        | Memory Energy | gy Disk Network | Q Searc | h        |      |               |
|---|------------------------------------|--------------|------------|---------------|-----------------|---------|----------|------|---------------|
|   | Process Name                       | % CPU $\sim$ | CPU Time   | Threads       | Idle Wake Ups   | % GPU   | GPU Time | PID  | User          |
|   | WindowServer                       | 22.0         | 2:23:52.20 | 14            | 59              | 5.6     | 7:46.00  | 144  | _windowserver |
| - | Activity Monitor                   | 10.8         | 19:22.70   | 5             | 2               | 0.0     | 0.00     | 3782 | julietalma    |
| - | liveon-agent                       | 6.6          | 5:53.21    | 13            | 0               | 0.0     | 0.00     | 3186 | julietalma    |
|   | kernel_task                        | 6.3          | 33:22.18   | 224           | 338             | 0.0     | 0.00     | 0    | root          |
|   | Messages                           | 4.5          | 21:33.69   | 4             | 53              | 0.0     | 0.00     | 3534 | julietalma    |
|   | sysmond                            | 3.1          | 18:20.42   | 3             | 0               | 0.0     | 0.00     | 363  | root          |
| ۲ | com.apple.hiservices-xpcservic     | 3.0          | 1.65       | 2             | 0               | 0.0     | 0.00     | 519  | julietalma    |
| - | metermaticuploader                 | 1.9          | 1:28.40    | 6             | 0               | 0.0     | 0.00     | 3253 | julietalma    |
|   | corebrightnessd                    | 1.2          | 45.91      | 6             | 23              | 0.0     | 0.00     | 139  | root          |
|   | launchservicesd                    | 1.0          | 1:58.11    | 6             | 0               | 0.0     | 0.00     | 114  | root          |
|   | ACExtension                        | 0.7          | 6.75       | 5             | 4               | 0.0     | 0.00     | 7568 | julietalma    |
|   | tccd                               | 0.7          | 35.64      | 3             | 0               | 0.0     | 0.00     | 151  | root          |
|   | launchd.development                | 0.6          | 2:21.40    | 4             | 0               | 0.0     | 0.00     | 1    | root          |
|   | screensharingd                     | 0.6          | 47.59      | 7             | 0               | 0.0     | 0.00     | 7425 | root          |
| 6 | SSMenuAgent                        | 0.5          | 1:03.42    | 5             | 3               | 0.0     | 0.00     | 4272 | julietalma    |
|   | loginwindow                        | 0.5          | 53.89      | 4             | 0               | 0.0     | 0.00     | 153  | julietalma    |
|   | powermetrics                       | 0.4          | 23.76      | 1             | 0               | 0.0     | 0.00     | 3250 | root          |
|   | trustd                             | 0.4          | 1:20.22    | 2             | 0               | 0.0     | 0.00     | 174  | root          |
| _ |                                    |              |            |               |                 |         |          |      |               |
|   | System:                            |              | 3.94%      | CPU LOAD      | Threads:        |         | 1,896    |      |               |
|   | User:                              |              | 5.33%      |               | Processes       |         | 561      |      |               |
|   | Idle:                              | 90.73%       |            | ~~~~~         |                 |         |          |      |               |
|   |                                    |              |            | - mile        |                 |         |          |      |               |